Kreditoren

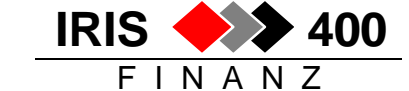

# Kreditorrechnungen: mit Belegleser arbeiten

Siehe auch die Dokumentation, Kreditorrechnungen: Belegleser einrichten'

### 1. Ablauf beim Einlesen der Belege

Erfassen Kreditorfakturen aufrufen, Buchungs- und Belegdatum eingeben, Datenfreigabe drücken - der Curser muss auf dem Feld ,Kreditorenkonto' stehen:

| RWH9UPR HINZU<br>Entwicklungsumge                                                                                   | F < <b>Erfassen/Mutieren</b><br>bung PTF 4.21 | Kreditoren-Fakturen > 24/04/03 15:20:52<br>LIE                                    |
|----------------------------------------------------------------------------------------------------|-----------------------------------------------|-----------------------------------------------------------------------------------|
| Buchungsdatum:<br>Buchungstyp:                                                                                      | 24.04.03<br>X Faktura<br>Gutschrift           | Beleggruppe:<br>Beleg stornieren:<br>Vorerfasster Beleg:                          |
| Kreditorkonto:<br>Belegnummer:<br>Belegdatum:<br>Eingabewaehrung:<br>Firmenwaehrung:<br>Textcode:<br>Zusatzangaben: | К1<br>24.04.03                                | Kontoinfo:<br>Fakt./Gutschr:<br>Faellig am:<br>Schnell-Erfassung: (X=Ja)<br>Kurs: |

Der Einzahlungsschein kann nun durch den Belegleser gezogen werden. Dadurch öffnet sich ein Fenster, in welches aus der Referenzzeile des Einzahlungsscheines das ESR-Konto (= Teil-nehmernummer), die ESR-Referenz und ev. der Betrag übernommen werden.

Mit Hilfe der ESR-Referenzenummer wird über die Tabelle , ESR/BESR Teilnehmer für Erfassungs-gerät' der Kreditor gesucht, er wird automatisch übernommen und das gefundene ESR-Konto angezeigt:

| RWH9UPR       HINZUF        Erfassen/Mutieren Kreditoren-Fakturen       > 21/10/03       8:22:37         Entwicklungsumgebung       PTF 4.22       LIE |                                          |             |                                                                                          |  |
|----------------------------------------------------------------------------------------------------|------------------------------------------|-------------|------------------------------------------------------------------------------------------|--|
| Buchungsdatum:<br>Buchungstyp:                                                                                                    | 21.10.03<br>X Faktura<br>Gutschrift      |             | Beleggruppe:<br>Beleg stornieren:<br>Vorerfasster Beleg:                                 |  |
| Kreditorkonto:<br>Belegnummer:<br>Belegdatum:<br>Eingabewaehrung:                                                                                      | 54127 K1 CHF A<br>123<br>21.10.03<br>CHF | 100.00      | Kontoinfo:<br>Fakt./Gutschr: 528312<br>Faellig am: 19.01.04<br>Schnell-Erfassung: (X=Ja) |  |
| Firmenwaehrung:<br>Textcode:<br>Zusatzangaben:                                                                                                    | CHF<br>Faktur<br>Standardwerte           | 100.00      | Kurs: 1.000000000<br>ESR-Konto: 1 31323 6                                                |  |
| Gegenkontonr:<br>Eingabewaehrung:                                                                                                    | F1 CHF<br>F1 CHF<br>CHF                  | 100.00- CHF | Kurs: 1.000000000                                                                        |  |

#### Das ESR-Konto sollte unbedingt mit demjenigen auf dem Einzahlungsschein kontrolliert werden

(die ESR-Zahlung kann später durch die Bank nur ausgeführt werden, wenn ESR-Konto und ESR-Referenz übereinstimmen)!

FINANZ

Falls die Suche nach dem Kreditor erfolglos ist (in der Tabelle wird kein entsprechender Eintrag gefunden), wird die Meldung ausgegeben ,Die eingegebene Teilnehmernummer ist ungültig':

Einlesen Belege via Beleg-LeserBetrag:5000ESR-Referenz:321321770013233135528312000Teilnehmer:010012531F3=Verl.F6=Teilnehmer hinzuf.F13=Erfasste BuchungenF19=Daten uebernehmenDie eingegebene Teilnehmernummer ist ungueltig

Die fehlende Teilnehmernummer kann aus diesem Fenster mit **F6** direkt in die Tabelle erfasst werden, die Teilnehmernummer wird dabei mitgenommen:

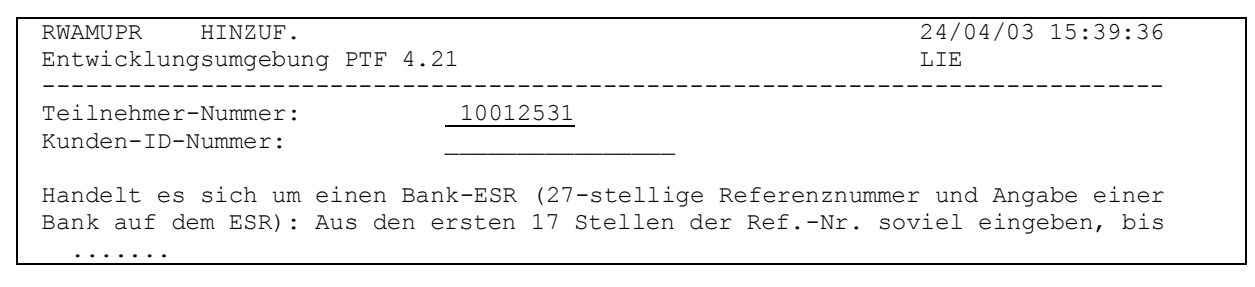

• Nun muss noch die Kunden-ID erfasst und der Lieferant angegeben werden:

RWAMIIPR HINZUF. ESR/BESR Referenz Verwal. Einzelzeile 24/04/03 15:43:24 Entwicklungsumgebung PTF 4.21 L.T.E. Teilnehmer-Nummer: 10012531 3213217700000000 \_\_\_\_\_ Start Fakturanummer: 10 Länge Fakturanummer: 7 Kreditorkonto: 79030 K1 CHF Handel AG Niederglatt F3=Verlassen F4=Bedienerfuehrung **F6=Kreditor mutieren** F11=Loeschen Kreditor hat kein ESR-Konto, bitte zuerst definieren | Bestaetigen J (J/N)

- Falls im Kreditorstamm kein ESR-Konto f
  ür diesen Kreditor erfasst ist, wird die entsprechende Meldung ausgegeben.
- Mit F6 kann direkt in den Kreditorenstamm verzweigt und das ESR-Konto auch dort hinterlegt werden.

```
      RWGRE2R
      ÄNDERN <</td>
      Erfassen Kreditoren
      Seite 2
      > 24/04/03
      15:46:24

      Entwicklungsumgebung
      PTF 4.21
      LIE
      LIE

      Kreditor:
      Handel AG
      Waehrungscode: CHF

      Post
      PC-Nummer:
      ________

      ESR-Referenz:
      27
      ESR-Konto:
      01

      F3=Verlassen
      F4=Bedienerführ.
      F6=Teilnehmer hinzuf.
      F7=Auswahl Bank
      Bild auf
```

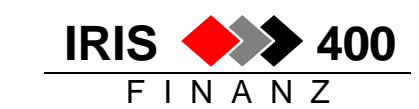

# 2. Alternativzahlstelle

Ein Lieferant kann seinen Rechnungen ESR-Einzahlungsscheine unterschiedlicher Banken beilegen. Nur ein ESR-Konto kann direkt im Kreditorenstamm hinterlegt werden, die weiteren müssen als Alternativzahlstellen erfasst werden (im Kreditorenstamm: mit Auswahl 9 vor dem Kreditor).

Wenn mit dem Belegleser ein ESR-Konto eingelesen wird, welches nicht demjenigen im Kreditorenstamm entspricht, wird automatisch die Zuteilung einer Alternativzahlstelle verlangt:

```
HINZUF. < Kreditoren Alternativzahlstelle
                                           > 6/05/03 10:37:14
RWYYE1R
Entwicklungsumgebung PTF 4.21
                                            LIE
_____
                   54222 Aarauerhof
Kreditorennummer:
Waehrungscode:
                   CHF
. . . . . . . . . . . . . . . .
           .....
Bank Clearingnr/Leitzahl:
   Name:
   Naehere Bez:
   Strasse:
   Ort:
   Bankkontonr Kreditor:
   IBAN-Nr.:
   In-/Ausland:
. . . . . . . . . . . . . . . . .
             Post PC Kontonr:
   ESR-Ref.-Code:
   ESR-Konto:
   SAD In-/Ausland:
F3=Verlassen F8=Alternativ Bank F9=Alternativ Post/ESR
                                            F11=Loeschen
```

Mit F9 muss nun dem Beleg das richtige ESR-Konto zugeteilt werden (es muss allenfalls zuerst in den Kreditorenstamm oder als Alternativzahlstelle hinterlegt werden).

### 3. Fehler beim Arbeiten mit ESR:

#### Fehlerliste beim Aufbereiten des DTA:

Fehlermeldung:<br/>Ursache:<br/>ReferenzESR-Referenz fehlt"<br/>im Kreditorenstamm ist ein ESR-Konto hinterlegt, auf dem Beleg fehlt aber die ESR-<br/>Referenz<br/>Korrektur:Korrektur:ESR-Referenzen im Infosystem auf der Abfrage offene Posten nacherfassen

#### Fehler beim Ausführen der Zahlung durch die Bank:

Fehlermeldung: Die Bank kann die Zahlung nicht ausführen, der Empfänger kann nicht ermittelt werden. Ursache: Im DTA-File wurde der ESR-Referenz das falsche ESR-Konto mitgegeben.

Das Konto auf dem eingelesene Einzahlungsschein muss mit dem im Kreditor hinterlegten ESR-Konto oder mit der dem Beleg zugeteilten Alternativzahlstelle übereinstimmen, sonst kommt die Zahlung zurück, weil die Bank (oder Post) den Empfänger nicht finden kann! Auf dem Rechnungserfassungsbildschirm wird deshalb das der Rechnung zugeteilte ESR-Konto angezeigt – es sollte unbedingt mit dem Einzahlungsschein verglichen werden!

Wichtig:

(Fehler-)Meldungen beim Erfassen oder Einlesen von Kreditorenrechnungen (oder anderen Daten) sollten immer beachtet und nicht einfach mit F3 übergangen werden!